## Go to: https://app2.citizenservicecloud.com/login/DistrictofPortHardy

| Port<br>Hardy        |                        |          |  |  |
|----------------------|------------------------|----------|--|--|
| Log In               | Forgot Password?       | Register |  |  |
|                      | Set up an account here |          |  |  |
| Enter your first nam | 18                     |          |  |  |
| Enter your last harr | IC                     |          |  |  |
| Enter Email Addres   | S                      |          |  |  |
| Password             |                        |          |  |  |
| Password             |                        |          |  |  |
|                      | Create an account      |          |  |  |

Forgot Password?

Welcome Back!

Register

Log In

Enter your email

Enter your password

| Step 1: Register to create an account                                |
|----------------------------------------------------------------------|
| Click on Register                                                    |
| Enter:                                                               |
| First and last names                                                 |
| Email address                                                        |
| <ul> <li>Assign a password and re-enter password (must be</li> </ul> |
| at least 6 characters long)                                          |

Click on "create an account"

Now you can proceed to login (no validation of email is required)

Step 2: Login to your account

Enter your email account

Enter your password

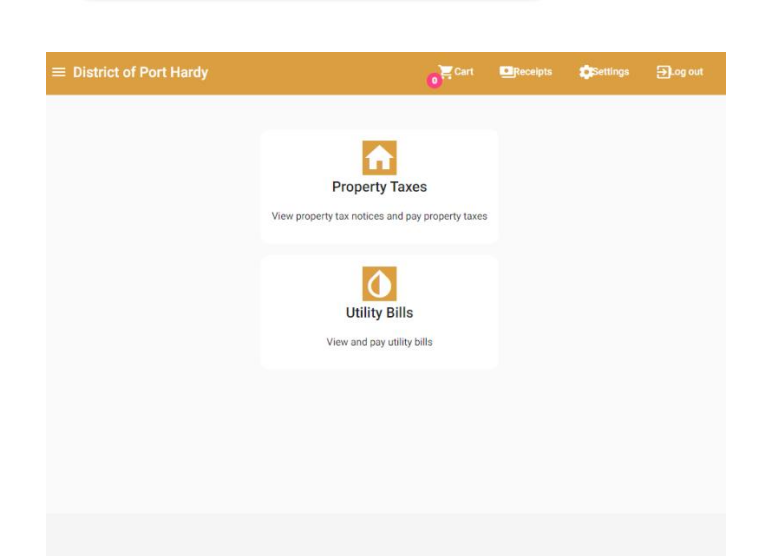

<u>Step 3:</u> Once you login, you will see this landing page

• Add a new utility account

**Step 4:** Select "add a new utility account" to add your existing utility account to your online profile. Note that you can set up more than one utility account on your profile.

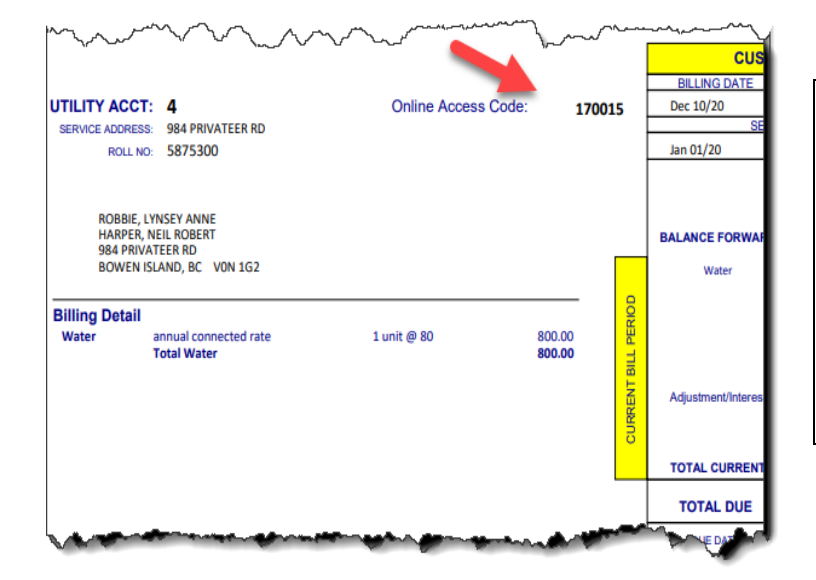

Step 5: Locate your Online Access Code located on the top right-hand corner of your most recent Utility Notice (note that this code is only for access to electronic payments and <u>does</u> <u>not</u> replace your utility account number).

| Add Account |             |             |
|-------------|-------------|-------------|
|             |             |             |
|             | Add Account | Add Account |

**Step 6:** Enter your Utility Account Number (located at the top left corner of your Utility Notice and the Online Access Code from Step 5.

Click "add account".

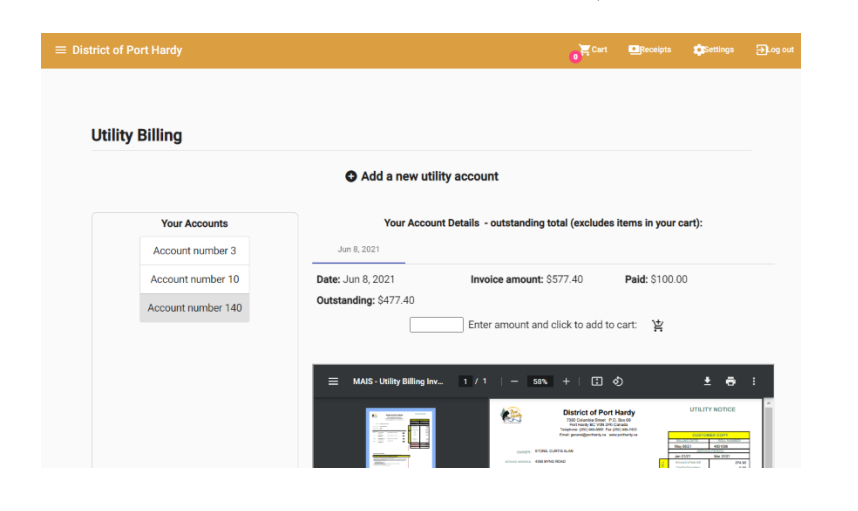

<u>Step 7:</u> Once you add your account information, you can review your bill and make partial or full payment, print, or save your bill as PDF.

NOTE: The outstanding balance shown on this portal <u>does not reflect</u> payments made by other methods such as in-person or through EFT.

Repeat the steps above to set up your property tax account(s) using the <u>access</u> <u>code</u> at top of your tax notice.